Device (Dispositivo) in basso

# Configurazione Iniziale per HxGN SmartNet Strumentazione: Kolida

Dalla Schermata principale dell'App premere il pulsante

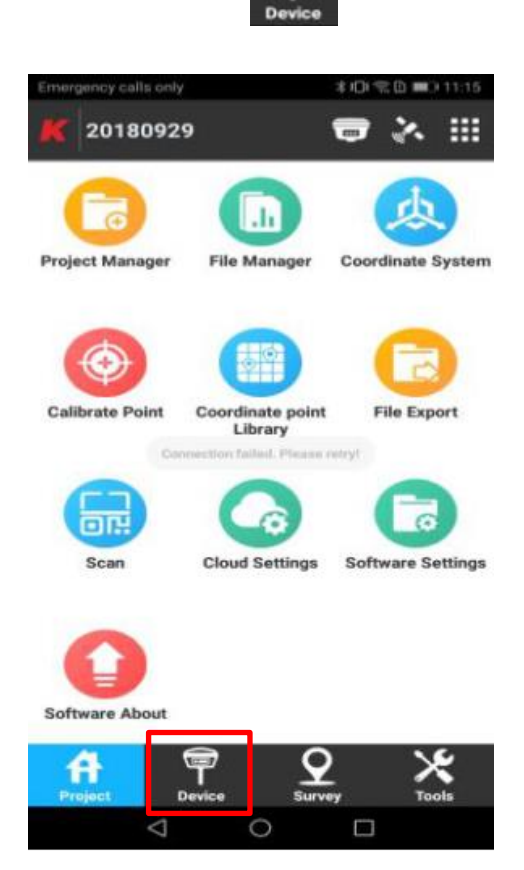

Di seguito premere Comunicazioni => scegliere tipo di dispositivo Kolida

- => Modalità di comunicazione Bluetooth
- => Premere Cerca per trovare il ricevitore nell'elenco dei dispositivi Bluetooth
- => Premere Connetti quindi fare clic sulla casella di avanzamento della connessione che indica la connessione avvenuta

Successivamente premere **Dispositivo (Device) => Rover** 

=> Selezionare il colegamento dati come Rete Portatile

=> Configurare l'indirizzo IP della Rete HxGN SmartNet: it.nrtk.eu (alternativamenter 69.64.185.120)

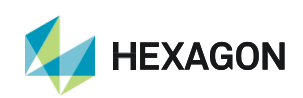

=> Configurare la porta della Rete HxGN SmartNet: 2101

### => Selezionare il Punto di Accesso

=> impostare **Nome Utente** e **Password** forniti dal gestore dei Servizi HxGN SmartNet.

| 0000 <b>9 *★</b> ¶4              | 3 下午2:14    |
|----------------------------------|-------------|
| $\leftarrow$ Rover mode settings | 5           |
| Connect Mode                     |             |
| GGA Upload<br>Interval(s)        | 5 >         |
| Automatically connect to network |             |
| Network mode                     | wife $\geq$ |
| Network Relay                    | 0           |
| WIFI Settings                    | $\odot$     |
| WIFI hotspot                     | >           |
| Password                         |             |
| advanced A                       | pply        |

Premere **Applica** per terminare l'impostazione della modalità operativa.

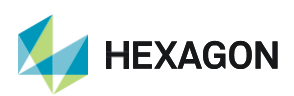

## LISTA DEI MOUNTPOINT DISPONIBILI

# <u>ABBONAMENTO NRTK Unlimited FULL GNSS</u>

| MOUNTPOINT    | DESCRIZIONE                     | FORMATO  | COSTELLAZIONE   |
|---------------|---------------------------------|----------|-----------------|
| MAX3-RDN      | Correzione Rete RTK             | RTCM 3   | GPS+GLO         |
| IMAX3-RDN     | Correzione Rete RTK             | RTCM 3   | GPS+GLO         |
| IMAX2-RDN     | Correzione Rete RTK             | RTCM 2.3 | GPS+GLO         |
| IMAX-CMR-RDN  | Correzioe Rete RTK              | CMR      | GPS+GLO         |
| VRS3-RDN      | Stazione Virtuale               | RTCM 3   | GPS+GLO         |
| VRS2-RDN      | Stazione Virtuale               | RTCM 2.3 | GPS+GLO         |
| VRS2-CMR-RDN  | Stazione Virtuale               | CMR      | GPS+GLO         |
| FKP2-RDN      | Correzione Rete RTK             | RTCM 2.3 | GPS+GLO         |
| NRT3-RDN      | Correzione RTK Stazione Singola | RTCM 3   | GPS+GLO         |
| NRT2-RDN      | Correzione RTK Stazione Singola | RTCM 2.3 | GPS+GLO         |
| NRT3-RDN-MSM  | Correzione RTK Stazione Singola | RTCM 3   | GPS+GLO+GAL+BDS |
| IMAX3-RDN-MSM | Correzione Rete RTK             | RTCM 3   | GPS+GLO+GAL+BDS |
| VRS3-RDN-MSM  | Stazione Virtuale               | RTCM 3   | GPS+GLO+GAL+BDS |

#### <u>ABBONAMENTO NRTK Unlimited</u>

| MOUNTPOINT   | DESCRIZIONE                     | FORMATO  | COSTELLAZIONE   |
|--------------|---------------------------------|----------|-----------------|
| MAX3-RDN     | Correzione Rete RTK             | RTCM 3   | GPS+GLO         |
| IMAX3-RDN    | Correzione Rete RTK             | RTCM 3   | GPS+GLO         |
| IMAX2-RDN    | Correzione Rete RTK             | RTCM 2.3 | GPS+GLO         |
| IMAX-CMR-RDN | Correzioe Rete RTK              | CMR      | GPS+GLO         |
| VRS3-RDN     | Stazione Virtuale               | RTCM 3   | GPS+GLO         |
| VRS2-RDN     | Stazione Virtuale               | RTCM 2.3 | GPS+GLO         |
| VRS2-CMR-RDN | Stazione Virtuale               | CMR      | GPS+GLO         |
| FKP2-RDN     | Correzione Rete RTK             | RTCM 2.3 | GPS+GLO         |
| NRT3-RDN     | Correzione RTK Stazione Singola | RTCM 3   | GPS+GLO         |
| NRT2-RDN     | Correzione RTK Stazione Singola | RTCM 2.3 | GPS+GLO         |
| NRT3-RDN-MSM | Correzione RTK Stazione Singola | RTCM 3   | GPS+GLO+GAL+BDS |

## ABBONAMENTO Nearest

| MOUNTPOINT | DESCRIZIONE                     | FORMATO  | COSTELLAZIONE |
|------------|---------------------------------|----------|---------------|
| NRT3-RDN   | Correzione RTK Stazione Singola | RTCM 3   | GPS+GLO       |
| NRT2-RDN   | Correzione RTK Stazione Singola | RTCM 2.3 | GPS+GLO       |

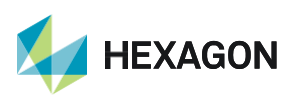

3

PRIMA DI INIZIARE IL RILIEVO IN RTK CON LA RETE HxGN SMARTNET E' NECESSARIO AVERE LA POSIZIONE E LA CONNESSIONE AD INTERNET. NON AVVIARE LA RICEZIONE DATI SE NON SI HA A DISPOSIZIONE UNO DI QUESTI DUE PARAMETRI.

LA PRESENTE GUIDA PRESUPPONE CHE IL COLLEGAMENTO CON LA PROPRIA ANTENNA GPS SIA AVVENUTO CON SUCCESSO (SATELLITI TRACCIATI CORRETTAMENTE)

PER QUALSIASI RICHIESTA DI INFORMAZIONI O ASSISTENZA SULLE CONFIGURAZIONI E' POSSIBILE CONTATTARE IL PROPRIO SUPPORTO TECNICO.

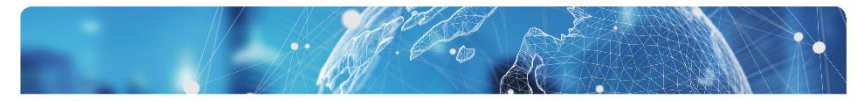

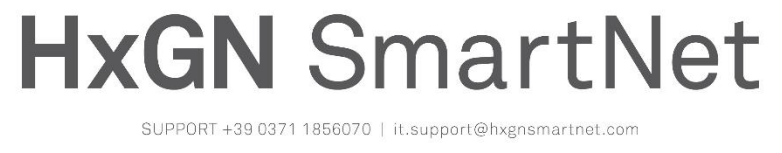

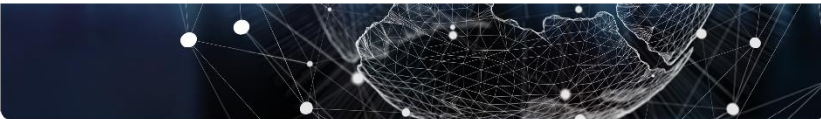

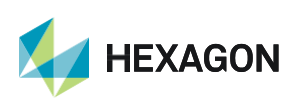